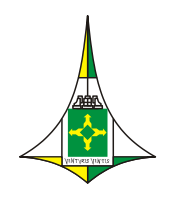

CÂMARA LEGISLATIVA DO DISTRITO FEDERAL VICE-PRESIDÊNCIA Coordenadoria de Modernização e Informática

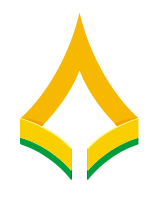

Entrar

### MANUAL DE PETICIONAMENTO ELETRÔNICO

Trata o presente de um manual básico para auxílio no envio de documentos para o CLDF-Saúde.

Inicialmente, esclarece-se que atendimento para os servidores aposentados, pensionistas e optantes será somente via Peticionamento Eletrônico do sistema SEI-CLDF. Para isso, é necessário se cadastrar no sistema SEI-CLDF, conforme orientações existentes no site <u>http://www.cl.df.gov.br/sei</u> -> Usuário Externo -> Cadastro.

1- Acessar o Portal SEI-CLDF em <u>http://www.cl.df.gov.br/sei</u> e clicar em

| → C 🏠 🔒 cl.df.g | ov.br/sei                                      | G 🖻 🛧 :                              | ₩ ± □ ( |
|-----------------|------------------------------------------------|--------------------------------------|---------|
|                 |                                                |                                      |         |
|                 |                                                | ÂMARA<br>GUSLATIVA<br>STRITO FEDERAL |         |
|                 | Sistema Eletrônico de Informações              |                                      |         |
|                 | Sei. Câmara<br>Legislativa<br>Distrito Federal |                                      |         |
|                 | CIDADÃO                                        | SERVIDOR                             |         |
|                 | Pesquisa de processos                          | Entrar                               |         |
|                 | Verificação de documentos                      | Capacitação do SEI!                  |         |
|                 | USUÁRIO EXTERNO                                | INATIVO E PENSIONISTA                |         |
|                 | Entrar                                         | Entrar                               |         |
|                 | Cadastro                                       | Cadastro                             |         |

2- Inserir o usuário e senha criados no momento do cadastro na tela a seguir:

| sel!                          |  |
|-------------------------------|--|
| Acesso para Usuários Externos |  |
|                               |  |
| E-mail                        |  |
| Senha                         |  |
| ENTRAR                        |  |
|                               |  |
| Cilque aqui para se cauastral |  |

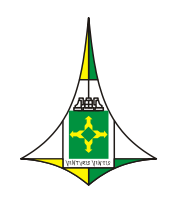

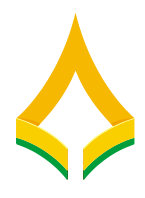

3- Caso exista algum processo já peticionado, ele será listado na tela inicial.

| CÂMARA LEGISLATIVA DO DISTRITO FEDER | WL Control of the second second second second second second second second second second second second second se |      |   |  |
|--------------------------------------|----------------------------------------------------------------------------------------------------|------|---|--|
| sei.                                 |                                                                                                    | Menu | - |  |
| Controle de Acessos Externos         | Controle de Acessos Externos                                                                                    |      |   |  |
| Alterar Senha                        | Ver válidos                                                                                                    |      |   |  |
| Pesquisa Pública                     |                                                                                                    |      |   |  |
| Peticionamento                       | Nenhum registro encontrado.                                                                                     |      |   |  |
| Processo Novo                        |                                                                                                    |      |   |  |
| Recibos Eletrônicos de<br>Protocolo  |                                                                                                    |      |   |  |
| Intimações Eletrônicas               |                                                                                                    |      |   |  |
|                                      |                                                                                                    |      |   |  |
|                                      |                                                                                                    |      |   |  |
|                                      |                                                                                                    |      |   |  |
|                                      |                                                                                                    |      |   |  |

4- Clicar em "Peticionamento" -> "Processo Novo"

| CÂMARA LEGISLATIVA DO DISTRITO FEDER                                                                  | RAL                                         |      |   |  |
|----------------------------------------------------------------------------------------------------|---------------------------------------------|------|---|--|
| sei.                                                                                                  |                                             | Menu | • |  |
| Controle de Acessos Externos<br>Alterar Senha                                                         | Controle de Acessos Externos<br>Ver válidos |      |   |  |
| Pesquisa Publica Peticionamento Processo Novo Recipos Eleurónicos de Protocolo Intimações Eletrônicas | Nenhum registro encontrado.                 |      |   |  |
|                                                                                                    |                                             |      |   |  |

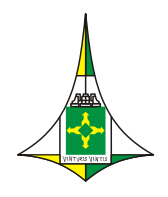

# CÂMARA LEGISLATIVA DO DISTRITO FEDERAL

VICE-PRESIDÊNCIA

Coordenadoria de Modernização e Informática

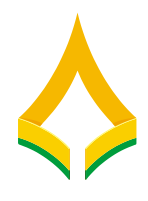

Importante: Para cada solicitação, deverá ser criado um novo processo.

5- Escolher o Tipo de Processo de acordo com a sua necessidade, **EXCETO** o Fascal: Pagamento de Faturas Hospitalares Orçamento, Finanças e Contabilidade que pertence às credenciadas

| CÂMARA LEGISLATIVA DO DISTRITO FEDERAL |                                                                                                    |
|----------------------------------------|----------------------------------------------------------------------------------------------------|
| sei.                                   | Menu 🔔 (                                                                                                    |
| Controle de Acessos Externos           | Peticionamento de Processo Novo                                                                                                    |
| Alterar Senha                          | Orientações Gerais                                                                                                    |
| Pesquisa Pública                       | Prezado(a) Usuário(a),<br>Bem-vindo ao Sistema de Peticionamento Eletrônico do SEI-CLDF!                                                                                      |
| Peticionamento                         | A missão desse sistema é tornar a CLDF mais ágil, bem como sua comunicação com a CLDF mais dinâmica.                                                                          |
| Processo Novo                          | Todas as novidades, normativos e informações inerentes ao SEI-CLDF podem ser acessadas no portal SEI-CLDF<br>em http://www.cl.df.gov.br/sei.                                  |
| Recibos Eletrônicos de<br>Protocolo    | Alguns cuidados são sempre importantes, dentre eles a <u>segurança da sua senha de acesso</u> . Ela é usada para acessar o sistema e peticionar outros processos para a CLDF. |
| Intimações Eletrônicas                 | Portanto, cuide bem dela e altere-a com uma certa periodicidade.                                                                                                    |
|                                        | Abaixo seguem os tipos de processos disponíveis para peticionamento eletrônico.                                                                                               |
|                                        | Bom trabalho!                                                                                                    |
|                                        | Escolha o Tipo do Processo que deseja iniciar:                                                                                                    |
|                                        | Comunicação Social: Execução de campanha institucional, publicidade                                                                                                    |
|                                        | Fascal: Contas a Receber                                                                                                    |
|                                        | Fascal: Declaração de Filho/Enteado: 21 a 39 anos                                                                                                    |
|                                        | Fascal: Declaração de Imposto de Renda                                                                                                    |
|                                        | Fascal: Exclusão de Dependentes e/ ou Titular                                                                                                    |
|                                        | Fascal: Inclusão de Dependente Especial                                                                                                    |
|                                        | Fascal: Inclusão de Dependentes                                                                                                    |
|                                        | Fascal: Inscrição de Titular                                                                                                    |
|                                        | Fascal: Pagamento de Faturas Hospitalares                                                                                                    |
|                                        | Fascal: Parcelamento de Dívidas                                                                                                    |
|                                        |                                                                                                    |

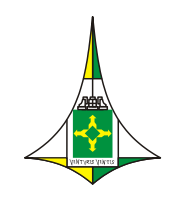

#### CÂMARA LEGISLATIVA DO DISTRITO FEDERAL

VICE-PRESIDÊNCIA Coordenadoria de Modernização e Informática

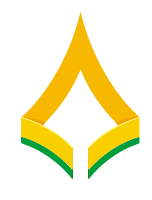

#### 6- Preencher o formulário com as informações:

a. O campo "Especificação (resumo limitado a 50 caracteres)" com o seu nome completo

| CAMARA LEGISLATIVA DO DISTRITO FEDERAL |                                                                                                    |
|----------------------------------------|----------------------------------------------------------------------------------------------------|
| sei.                                   | Menu 🚨 🕻                                                                                                    |
| Controle de Acessos Externos           | Peticionamento de Processo Novo                                                                                             |
| Alterar Senha                          | Peticionar Voltar                                                                                                    |
| Pesquisa Pública                       | Tipo de Processo: Fascal: Declaração de Imposto de Renda                                                                    |
| Peticionamento -                       | Orientações sobre o Tipo de Processo                                                                                        |
| Recibos Eletrônicos de                 | Por meio desse peticionamento o EX-SERVIDOR, APOSENTADO(A) ou PENSIONISTA deverá preencher o formulário Requerimento Geral, |
| Protocolo                              | bem como seus anexos em um único arquivo com tamanho máximo de 10MB.                                                        |
| Intimações Eletrônicas                 | Automaticamente será criado um processo no SEI-CLDF e encaminhado um recibo com o número deste processo.                    |
|                                        | Formulário de Peticionamento                                                                                                |
|                                        | Especificação (resumo limitado a 100 caracteres):                                                                           |

b. Clicar em "Documentos" -> "Documento Principal"

| AMARA LEGISLATIVA DO DISTRITO FEDERAL |                                              |                                                                                                    |                                        |
|---------------------------------------|----------------------------------------------|----------------------------------------------------------------------------------------------------|----------------------------------------|
| sei.                                  |                                              |                                                                                                    | Menu 💄                                 |
| ontrole de Acessos Externos           | Documentos                                   |                                                                                                    |                                        |
| terar Senha                           | Os documentos devem<br>documentos. Os Níveis | n ser carregados abaixo, sendo de sua exclusiva responsabilidade a conformidade entre os dados<br>s de Acesso que forem indicados abaixo estarão condicionados à análise por servidor público, que | informados e os<br>poderá alterá-los a |
| esquisa Pública                       | qualquer momento sem                         | n necessidade de prévio aviso.                                                                                                    |                                        |
| eticionamento 🗸 🗸                     | Documento Principa                           | al: 📰 FASCAL - Declaração de Imposto de Renda (clique aqui para editar conteúdo)                                                                                                    |                                        |
| ecibos Eletrônicos de                 | Nível de Acesso: ?                           | Hipótese Legal: 👔                                                                                                    |                                        |
| 0100010                               | Doctrito                                     | PES 02- Dados nessoais sensíveis (LGPD, art. 2° inc. L)                                                                                                    |                                        |

#### c. Documento Principal:", preencher o documento e salvar

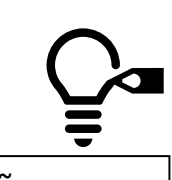

Estilo

À Seção de Atendimento e Cadastro (SAC),

Nome do Titular

CPF

Número de inscrição no CLDF Saúde

🔚 Salvar 🖉 🎍 🖉 Ν Ι Σ. 🚥 Χ. Χ. Α. Α. Η.- Δ.-

Não se esqueça de preencher e "SALVAR"

 Matricula da CLDF

 Lotação

 Telefone/ Celular

 E-mail

Apresento nesta data a Declaração de Imposto de Renda Pessoa Física transmitida a Receita Federal em \_\_/\_\_\_, declarando para todos os fins de direito que não foram apresentadas declarações retificadoras ou excluídos os dependentes já constantes da DIRPF.

Declaro, ainda, estar ciente das responsabilidades administrativas, civis e penais decorrentes de qualquer alteração no rol de dependentes declarados na Declaração de Ajuste Anual do Imposto de Renda sem que o CLDF Saúde seja comunicado dessa mudança no prazo máximo de 72 horas.

> NOME DO TITULAR Cargo

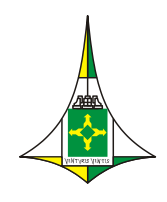

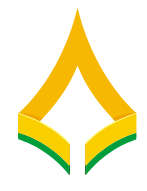

d. Alguns formulários necessitam de documentos complementares como anexo, para isso, clicar em Escolher arquivo e anexar todos os documentos em um

| CÂMARA LEGISLATIVA DO DISTRITO FEDERAL                            |                                                                           |                                                                        |
|-------------------------------------------------------------------|---------------------------------------------------------------------------|------------------------------------------------------------------------|
| sel.                                                              |                                                                           |                                                                        |
| Controle de Acessos Externos<br>Alterar Senha<br>Pesquisa Pública | Documento Essencial (10 Mb):<br>Escolher arquivo Nenhum arquivo escolhido |                                                                        |
| Peticionamento -                                                  | Tipo de Documento: ?                                                      | Complemento do Tipo de Documento: ?                                    |
| Recibos Eletrônicos de Protocolo                                  | ~                                                                         |                                                                        |
| Intimações Eletrônicas                                            | Nível de Acesso: ?                                                        | Hipótese Legal: <b>?</b>                                               |
|                                                                   | Restrito 🗸                                                                | RES.02- Dados pessoais sensíveis (LGPD, art. 2°, inc. I ) $\checkmark$ |
|                                                                   | Formato: 2<br>Nato-digital Digitalizado                                   | Adicionar                                                              |

único arguivo PDF com tamanho máximo de 10MB.

e. No campo "tipo de Documento" seleciona a opção disponível e campo "Complemento do Tipo de Documento", informar dados complementares. Por exemplo, informar o tipo de documento anexado, como por exemplo RG, CNH ou comprovante de pagamento e etc.

| CÂMARA LEGISLATIVA DO DISTRITO FEDERAL                            |                                                                           |                                                              |  |
|-------------------------------------------------------------------|---------------------------------------------------------------------------|--------------------------------------------------------------|--|
| sel.                                                              |                                                                           |                                                              |  |
| Controle de Acessos Externos<br>Alterar Senha<br>Pesquisa Pública | Documento Essencial (10 Mb):<br>Escolher arquivo Nenhum arquivo escolhido | lhido                                                        |  |
| Peticionamento -                                                  | Tipo de Documento: ?                                                      | Complemento do Tipo de Documento: ?                          |  |
| Recibos Eletrônicos de Protocolo                                  |                                                                           | •                                                            |  |
| Intimações Eletrônicas                                            | Niver de Acesso.                                                          | nipotese Legal.                                              |  |
|                                                                   | Restrito                                                                  | ✓ RES.02- Dados pessoais sensíveis (LGPD, art. 2°, inc. 1) ✓ |  |
|                                                                   | Formato: ?<br>Nato-digital Digitalizado                                   | Adicionar                                                    |  |

f. No campo "Formato" , deve ser "Nato-digital" ou "digitalizado"

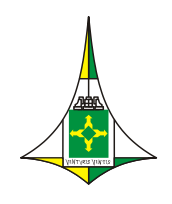

#### CÂMARA LEGISLATIVA DO DISTRITO FEDERAL VICE-PRESIDÊNCIA

Coordenadoria de Modernização e Informática

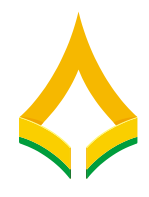

g. Clicar no botão

| CAMARA LEDISLATIVA DO DISTRITO FEDERAL |                                                                                                    |                                                                                         |                                                |                                                                |                                                  |                                   |                   |
|----------------------------------------|----------------------------------------------------------------------------------------------------|-----------------------------------------------------------------------------------------|------------------------------------------------|----------------------------------------------------------------|--------------------------------------------------|-----------------------------------|-------------------|
| sel.                                   |                                                                                                    |                                                                                         |                                                |                                                                |                                                  |                                   | Menu 🚨            |
| Controle de Acessos Externos           | Documentos                                                                                                    |                                                                                         |                                                |                                                                |                                                  |                                   |                   |
| Allerar Senha                          | Os documentos devem ser carregados abaixo, sendo de sua exclusiva respons                                                                                                    | sabilidade a conformidade entre os di                                                   | ados informados e os documentos.               | Os Niveis de Acesso que forem indicados abaixo estarão condici | onados à análise por servidor público, que poder | á alterá-los a qualquer momento : | em necessidade de |
| Pesquisa Pública                       | prevolavas.<br>Desumente Brinsinali 🥅 FARRAL Desirenzia de lavorio de Rende (d                                                                                                    |                                                                                         |                                                |                                                                |                                                  |                                   |                   |
| Pelicionamento 🗸                       | Documento Principal: E PASCAL - Declaração de Imposto de Renda (di                                                                                                    | ique aqui para editar conteudo)                                                         |                                                |                                                                |                                                  |                                   |                   |
| Recibos Eletrônicos de Protocolo       | Nível de Acesso: 🔽                                                                                                    | Hipótese Legal: 🔁                                                                       |                                                |                                                                |                                                  |                                   |                   |
| Intimações Eletrônicas                 | Restrito                                                                                                    | RES.02- Dados pessoais se                                                               | nsiveis (LGPD, art. 2*, inc. 1)                |                                                                |                                                  |                                   | ~                 |
|                                        | Consumenta Extended (19 Mb);<br>Extender aquives Teachura anguree escentrate<br>Tipo de Documento: 1<br>Vivel de Accesse: 2<br>Restito: v<br>Consta: 2<br>(Inter-depti) Cognetizatio | Complemento do Tipo de Do<br>Hipótese Legal:<br>RES. 02- Dados po<br>Adsonar            | cumentos<br>cel 2º inc 1) v                    |                                                                |                                                  |                                   |                   |
|                                        |                                                                                                    |                                                                                         |                                                |                                                                |                                                  | _                                 |                   |
|                                        | Nome do Arquivo                                                                                                    | Data                                                                                    | Tamanho                                        | Documento                                                      | Nivel de Acesso                                  | Formato                           | Ações             |
|                                        | imposto de renda pdf                                                                                                    | 05/10/2023 11:09:04                                                                     | 45.39 Kb                                       | Declaração de Imposto de Renda imposto 2023                    | Restrito                                         | Nato-digital                      | •                 |
|                                        | Desureers Componenties (10 Mp)<br>(Entrie grave) Name approx estable<br>Type de Documento ()<br>Next de Acessei ()<br>Restlo<br>Termino ()<br>Oppratizen                             | Complemento do Tipo de Do<br>Hipótese Legal: 2<br>RES 02- Dados pessoais se<br>Adcunsar | cumento: 1<br>nalvela (LGPD, art. 2*, inc. 1 ) |                                                                |                                                  |                                   | · ·               |
|                                        | Nome do Arquivo                                                                                                    | Data                                                                                    | Tamanho                                        | Documente                                                      | Nivel de Acesso                                  | Formato                           | Apões             |
|                                        |                                                                                                    |                                                                                         |                                                |                                                                |                                                  |                                   | Peticionar Voltar |

7- Clicar no botão e assinar com a mesma senha utilizada para acessar o SEI-CLDF.

| MARA LEGISLATVA DO DISTRITO FEDERAL |                                                                                                    |                  |                                                                                                    |                                                                 |                                                                              |                                               |                                     |                   |
|-------------------------------------|----------------------------------------------------------------------------------------------------|------------------|----------------------------------------------------------------------------------------------------|-----------------------------------------------------------------|------------------------------------------------------------------------------|-----------------------------------------------|-------------------------------------|-------------------|
| sel.                                |                                                                                                    |                  |                                                                                                    |                                                                 |                                                                              |                                               |                                     | Menu 🚨            |
| netrole de Acenses Eviernos         | Documentos                                                                                                    |                  |                                                                                                    |                                                                 |                                                                              |                                               |                                     |                   |
| Incar Canha                         | Os documentos devem ser carregados abalixo, sendo de sua ex                                                                                                    | iclusiva respons | sabilidade a conformidade entre o                                                                                 | s dados informados e os o                                       | locumentos. Os Niveis de Acesso que forem indicados abaixo estarão condicion | ados à análise por servidor público, que pode | erá alterá-los a qualquer momento s | em necessidade de |
| nonina Débina                       | prévio aviso.                                                                                                    |                  |                                                                                                    |                                                                 |                                                                              |                                               |                                     |                   |
| ficionamento                        | Documento Principal: E FASCAL - Declaração de Impos                                                                                                    | ito de Renda (ci | lique aqui para editar conteúdo)                                                                                  |                                                                 |                                                                              |                                               |                                     |                   |
| eribos Fielmens de Datacolo         | Nivel de Acesso: 7                                                                                                    |                  | Hipótese Legal: 🔽                                                                                                 |                                                                 |                                                                              |                                               |                                     |                   |
| Imaches Fletrinicas                 | Restrito                                                                                                    | ~                | RES.02- Dados pessoais                                                                                            | sensíveis (LGPD, art. 2                                         | ", inc. 1.)                                                                  |                                               |                                     | ~                 |
|                                     | Documento Exercical (19 Mp):<br>Exercise grape: Version grapor exercises<br>Tipo de Documento: ?<br>Noted de Acesso: ?<br>Noted de Acesso: ?<br>Noted de Acesso: ?<br>Dopartazo<br>Noted de Acesso: ?<br>Noted de Acesso: ?<br>Noted de Acesoo: ?<br>N | ۲<br>۲           | Complemento do Tipo de<br>Hipótese Legal: 2<br>RES 02- Dados pestoals 1<br>Adoonar<br>Data<br>05/10/2023 11:09:04 | Documento: 2<br>ensivels (LOPD, art. 2*,<br>Tamanho<br>45.39 Kb | Inc. 1.) V<br>Continentia<br>Declaração de Imposto de Renda imposto 2023     | Nivel de Acesso<br>Resulto                    | Formals<br>Hato-digital             | Agbes<br>2        |
|                                     | Documentos Complementares (10 Mp):<br>Escenhe angulos<br>Tepo de Documento:                                                                                                    | ~                | Complemento do Tipo de                                                                                            | Documento: 2                                                    |                                                                              |                                               |                                     |                   |
|                                     | Nivel de Acesso: 2                                                                                                    |                  | Hipótese Legal: 2                                                                                                 | annalusia (LODD, art 2                                          | Plan 15                                                                      |                                               |                                     |                   |
|                                     | Formato:                                                                                                    | -                | Adicionar                                                                                                    |                                                                 | (1999)                                                                       |                                               |                                     |                   |
|                                     | Nome do Arquivo                                                                                                    |                  | Data                                                                                                    | Tamanho                                                         | Documento                                                                    | Nivel de Acesso                               | Formato                             | Ações             |
|                                     |                                                                                                    |                  |                                                                                                    |                                                                 |                                                                              |                                               |                                     | Enticionar Voltar |
|                                     |                                                                                                    |                  |                                                                                                    |                                                                 |                                                                              |                                               |                                     |                   |

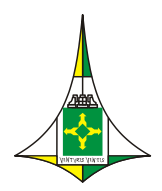

#### CÂMARA LEGISLATIVA DO DISTRITO FEDERAL

VICE-PRESIDÊNCIA Coordenadoria de Modernização e Informática

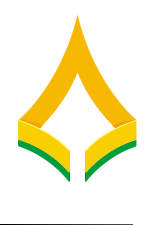

### Concluir Peticionamento - Assinatura Eletrônica

| <u>A</u> ssinar | Fechar |
|-----------------|--------|

A confirmação de sua senha importa na aceitação dos termos e condições que regem o processo eletrônico, além do disposto no credenciamento prévio, e na assinatura dos documentos nato-digitais e declaração de que são autênticos os digitalizados, sendo responsável civil, penal e administrativamente pelo uso indevido. Ainda, são de sua exclusiva responsabilidade: a conformidade entre os dados informados e os documentos; a conservação dos originais em papel de documentos digitalizados até que decaia o direito de revisão dos atos praticados no processo, para que, caso solicitado, sejam apresentados para qualquer tipo de conferência; a realização por meio eletrônico de todos os atos e comunicações processuais com o próprio Usuário Externo ou, por seu intermédio, com a entidade porventura representada; a observância de que os atos processuais se consideram realizados no dia e hora do recebimento pelo SEI, considerando-se tempestivos os praticados até as 23h59min59s do último dia do prazo, considerado sempre o horário oficial de Brasília, independente do fuso horário em que se encontre; a consulta periódica ao SEI, a fim de verificar o recebimento de intimações eletrônicas.

| Usuário Externo:        |   |
|-------------------------|---|
|                         |   |
| Cargo/Função:           |   |
| Selecione Cargo/Função  | * |
| Senha de Acesso ao SEI: |   |
|                         |   |

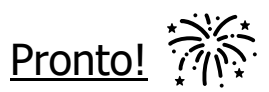

# Processo peticionado.

As demais ações poderão ser encaminhadas pela página inicial desse sistema, como por exemplo o andamento do processo.

| sel.                             |                                                                            |                           |           |                                        |                                        | Menu 🚊                          |
|----------------------------------|----------------------------------------------------------------------------|---------------------------|-----------|----------------------------------------|----------------------------------------|---------------------------------|
| Controle de Acessos Externos     | Controle de Acessos Externos                                               |                           |           |                                        |                                        |                                 |
| Allerar Senha                    | Ver expirados                                                              |                           |           |                                        |                                        |                                 |
| Pesquisa Pública                 | 1                                                                          |                           |           |                                        |                                        |                                 |
| Pelicionamento                   | 1                                                                          |                           |           |                                        | Lista de a                             | Acessos Externos (10 registros) |
| Recibos Eletrônicos de Protocolo | Processo                                                                   | Documento para Assinatura | Tipo      | Liberação                              | Validade                               | Ações                           |
| Intimações Eletrônicas           | [00001-00041832/2023-52]                                                   |                           |           | 29/09/2023                             | 09/10/2023                             |                                 |
|                                  | 00001-00042042/2023-94                                                     |                           |           | 29/09/2023                             | 05/09/2123                             |                                 |
|                                  | 00001-00041832/2023-52                                                     |                           |           | 28/09/2023                             | 04/09/2123                             |                                 |
|                                  | 00001-00022612/2021-68                                                     |                           |           | 06/07/2021                             | 14/06/2121                             |                                 |
|                                  | 00001-00022441/2021-77                                                     | 0474442                   | Memorando | 08/07/2021                             |                                        | ~                               |
|                                  | 00001-00022441/2021-77                                                     |                           |           | 07/07/2021                             | 13/06/2121                             |                                 |
|                                  | 00001-00022300/2021-54                                                     |                           |           | 06/07/2021                             | 12/06/2121                             |                                 |
|                                  | 00001-00021544/2021-10                                                     |                           |           | 01/07/2021                             | 07/06/2121                             |                                 |
|                                  | 00001-00021528/2021-27                                                     |                           |           | 01/07/2021                             | 07/06/2121                             |                                 |
|                                  | 00001-00021522/2021-50                                                     |                           |           | 01/07/2021                             | 07/06/2121                             |                                 |
|                                  | 00001-00021544/2021-10<br>00001-00021528/2021-27<br>00001-00021522/2021-50 |                           |           | 01/07/2021<br>01/07/2021<br>01/07/2021 | 07/06/2121<br>07/06/2121<br>07/06/2121 |                                 |